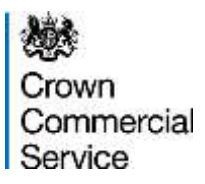

## eSourcing Suite - Supplier Guidance

## Part A – Supplier Registration

Version 1.4 (01/06/2015)

## Contents

| 1.         | Introduction                                                                                      | 2   |
|------------|---------------------------------------------------------------------------------------------------|-----|
| 2.         | Technical Requirements                                                                            | 2   |
| 3.<br>Suit | My organisation is an existing CCS supplier. How does it register for the eSourcing e?            | 3   |
| 4.<br>Suit | My organisation is <i>not</i> an existing CCS supplier. How does it register for the eSourcing e? | 5   |
| 5.         | How do I get my organisation's DUNS Number?                                                       | 8   |
| 6.         | How do I identify whether my organisation is an SME or a Large enterprise?                        | .11 |
| 7.         | How do I register myself as a user for the eSourcing Suite?                                       | .13 |
| 8.         | How do I log on to the eSourcing Suite?                                                           | .14 |
| 9.         | What is my organisation's online profile, and how do I complete it?                               | .17 |
| 10.        | What are 'Suggested Category Links'?                                                              | .19 |
| 11.        | How do I add additional users for my organisation?                                                | .23 |
| 12.        | What is my personal User Profile, and how can it be changed?                                      | .26 |

## **1. Introduction**

- 1.1. This document provides guidance to suppliers about Crown Commercial Service's eSourcing Suite. It specifically addresses how to register for the eSourcing Suite and to set-up supplier and user online profiles. Guidance on how to tender via the eSourcing Suite is provided in a separate Part B document.
- 1.2. The eSourcing Suite is an online system providing a wide range of eSourcing functionality for Crown Commercial Service, our customers and our suppliers. The eSourcing Suite supports end-to-end procurement activity including: early-market engagement, issuing Invitations to Tender, online evaluation, eAuctions, and post-award contract and supplier management. Access to the eSourcing Suite is available to registered organisations via the internet at <a href="https://gpsesourcing.cabinetoffice.gov.uk">https://gpsesourcing.cabinetoffice.gov.uk</a>.
- 1.3. Please note that this guidance is for *suppliers* or *potential suppliers* to government. If you wish to register a public sector organisation as a *customer* of Crown Commercial Service and use the eSourcing Suite, please contact our Service Desk on 0345 410 2222.
- 1.4. The eSourcing Suite has been implemented as part of Crown Commercial Service's wider eEnablement Programme. This encompasses the introduction of the Government eMarketplace (GeM), the Dynamic Marketplace, new Spend Analysis functionality, and the forthcoming Procurement Portal.

## 2. Technical Requirements

- 2.1. The eSourcing Suite is accessed over the internet and should operate using any standard web-browser. To use the eSourcing Suite successfully, pop-up blockers on your web-browser will need to be disabled for this site (https://gpsesourcing.cabinetoffice.gov.uk). You may also wish to set the eSourcing Suite as a 'Trusted Site' on your browser.
- 2.2. Emails sent to a supplier from the eSourcing Suite will come from the address eSourcing@gps.cabinetoffice.gov.uk. Please ensure that you have any email filters enabled, that will allow you to receive emails from this particular address.

## 3. My organisation is an existing CCS supplier. How does it register for the eSourcing Suite?

- 3.1. Most suppliers with existing contracts (including framework agreements) with Crown Commercial Service have been <u>pre-registered</u> on the new eSourcing Suite (and so do not need to register themselves).
- 3.2. For pre-registered suppliers, much though not all of the information pertaining to that supplier (held in their online profile) will have been pre-populated in the new system. Pre-registered suppliers are asked to:
  - a) verify that the pre-loaded information is correct and;
  - b) complete their online profile by providing supplementary information.
- 3.3. The individuals who are the Supplier Admin Managers (SAMs) for all pre-registered suppliers will receive emails detailing their user-names and passwords. See Section 7 of this guidance for further information on SAMs.
- 3.4. Section 8 of this guidance describes how to log-on the eSourcing Suite. Section 9 contains information on a supplier's online profile and how to edit it. SAMs should review the pre-loaded information in their organisation's online profile. Where information is absent or incorrect, this should be updated (though note that not all fields can be edited directly by a supplier).
- 3.5. Please pay particular attention to the Unique ID that has been allocated to your organisation. The eSourcing Suite uses <u>DUNS Numbers</u> as supplier Unique IDs. A DUNS Number is a unique nine-digit number provided to organisations (free of charge) by Dun & Bradstreet. The DUNS Number will be used to populate a variety of fields in your organisation's eSourcing Suite online profile, such as the details of parent companies. This additional information will be updated automatically to the eSourcing Suite via a data-feed from D&B (though not immediately).
- 3.6. It is <u>very important</u> that all suppliers are registered with the correct DUNS Number, corresponding to <u>registered legal address</u> of that supplier (which will not necessarily be the address that you personally work from). If you do not know your organisation's DUNS Number (or are not certain of the number corresponding to your organisation's registered legal address), please see the instructions under Section 5 of this guidance.
- 3.7. The Unique ID is one of the profile fields that a supplier is unable to edit for themselves. If you believe that the DUNS Number that has been pre-registered for your organisation is incorrect, please email <u>eEnablement@crowncommercial.gov.uk</u> and provide details.

- 3.8. As part of completing their organisation's online profile, SAMs should indicate whether their organisation is an SME (Small or Medium Sized Enterprise) or a Large Enterprise. Information on how to complete this field is provided under section 6 of this guidance.
- 3.9. Pre-registered suppliers should consider whether they wish to set-up 'Suggested Category Links' for their organisation as detailed in section 10 of this guidance.
- 3.10. Crown Commercial Service has set-up one initial SAM for each existing supplier. This initial SAM can add additional users either as further SAMs or as Supplier Agents. Please refer to section 11 of this guidance.
- 3.11. Finally, SAMs should check that the information held in their personal user profile is correct (and amend it if it is not). Please see section 12 of this guidance for further information.

# 4. My organisation is *not* an existing CCS supplier. How does it register for the eSourcing Suite?

4.1. Suppliers need to be registered on the eSourcing Suite before they can participate in any online procurement activity. To begin registration, go to the eSourcing Suite front-page at <a href="https://gpsesourcing.cabinetoffice.gov.uk">https://gpsesourcing.cabinetoffice.gov.uk</a>

| Crown<br>Commercial<br>Service |                                                                                                    |
|--------------------------------|----------------------------------------------------------------------------------------------------|
| Register Here                  | Useful Links                                                                                                    |
| Name :" [                      | Register for CCS eSourcing<br>Procurement Guidance<br>Help & Support<br>Related External Links                   |
|                                | Crown Commercial Service Portal<br>Contracts Finder<br>Tenders Electronic Daily (TED)<br>SIMAP<br>Cabinet Office |
|                                | SIMAP<br>Cabinet Office                                                                                          |

- 4.2. Click on 'Register for CCS eSourcing' under the Useful Links. The 'Register Organisation' window will open. Enter your organisation's details as required.
- 4.3. In the Company Name box please enter the <u>full, correct and legal name</u> for your organisation. This is important because, if you are later awarded a contract by Crown Commercial Service, it is this name that your organisation will be contracting under.
- 4.4. In the Unique ID field you need to enter your organisation's <u>DUNS Number</u>. This is a unique nine-digit number provided to organisations (free of charge) by Dun & Bradstreet.
- 4.5. The DUNS Number will be used to populate a variety of fields in your organisation's eSourcing Suite Supplier Profile, such as the details of Parent Companies. This additional information will be updated automatically to the eSourcing Suite via a data-feed from D&B (though not immediately as you register). The DUNS number that you enter will be your organisation's Unique ID in the eSourcing Suite, and it is

essential that you enter the correct number. For the eSourcing Suite Registration you will want to enter the DUNS Number for the <u>registered legal address</u> of your organisation (which will not necessarily be the office that you personally work from).

- 4.6. If you do not know your organisation's DUNS Number (or are not certain of the number corresponding to your organisation's registered legal address), please see the instructions under section 5 of this guidance.
- 4.7. A supplier only registers once on the eSourcing Suite though one supplier can have multiple individual users each able to log on to the system. If you try to register a supplier that has already been registered (based on the DUNS Number), you will receive an error message. Do NOT enter a different DUNS Number as your unique ID. Instead, please contact your organisation's SAM (Supplier Admin Manager), who is already registered, so that you can be registered as a new User for your organisation (see section 11 below). Alternatively, if you do not know the identity of your SAM, please contact Crown Commercial Service at eEnablement@crowncommercial.gov.uk
- 4.8. For registration, one of the required information fields relates to your organisation's size and specifically whether it is an SME (Small and Medium-Sized Enterprise) or a Large supplier. The definition of an SME is based on EU Criteria; and further information can be found under section 6 of this guidance. Please review this carefully.
- 4.9. Beneath the Organisation information fields, there are User information fields. The first user to register for their organisation will be automatically allocated the role of Supplier Application Manager (SAM). A SAM is a 'super-user', able to create and amend the profiles of other users within their organisation.
- 4.10. In the Login Name field, users should enter their email address. This will ensure that all users have unique Login Names; and will make it easier for users to remember.
- 4.11. Keep the 'Enable External Email Notification' radio-button set to the default 'Yes'.

| emperat Proceedment Service (Sourcing - Windows Internet Fa               |                                            | 112Amere#4              |         |
|---------------------------------------------------------------------------|--------------------------------------------|-------------------------|---------|
| TransCita                                                                 |                                            |                         |         |
| Crautic State                                                             |                                            | Suppl                   | lier    |
|                                                                           |                                            | Informa                 | ation   |
| Supplier Country                                                          |                                            | Field                   | ds      |
| Supplier Poxicode                                                         | 1. P                                       |                         |         |
| Presse use your email address or your topin haine in the spinent.<br>Uner |                                            |                         |         |
| Rola                                                                      | Application Manager                        |                         |         |
| Title                                                                     |                                            |                         |         |
| First Server                                                              |                                            |                         |         |
| Last Name"                                                                | -                                          |                         |         |
| to a second                                                               |                                            | Use                     | r       |
| Loginaria                                                                 |                                            | Informa                 | ation   |
| land.                                                                     |                                            | Field                   | ds      |
| Work Phone Rumber*                                                        |                                            |                         |         |
| Alternate Phone Burnber                                                   | d                                          |                         |         |
| Pas                                                                       |                                            |                         |         |
| Preferred Language                                                        | British English 💌                          |                         |         |
| Preferred Number Format                                                   | Dataut 🗶 (Dataut - e see se)               |                         |         |
| Preterred Date Format                                                     | Datault 💌 (Safaul - datiiliyyyy)           |                         |         |
| Preferred Currency                                                        | British Sterling Pound(GBP)                | 2                       |         |
| Enable external email notification?                                       | Give City                                  |                         |         |
| Time Zone*                                                                | (GMT) Greenwich Mean time : Ostrin, Edinbu | rgh. Lisbon, London 💽 🌺 |         |
|                                                                           | Saw Close                                  | 1                       |         |
| And and first                                                             |                                            |                         |         |
|                                                                           |                                            |                         | Literat |

- 4.12. Click 'Save' to finish. If you have missed any mandatory fields, or entered information in an incorrect format, you will not be allowed to complete the process. Once completed, you should shortly receive an email to acknowledge that your registration is underway.
- 4.13. Crown Commercial Service will review your registration data, and validate the DUNS Number that you have provided. If all is in order, Crown Commercial Service will activate your organisation and your SAM user. You will then receive a second email containing your log-on details and password.

### 5. How do I get my organisation's DUNS Number?

- 5.1. Organisations need a valid <u>DUNS Number</u> before they can register on Crown Commercial Service's eSourcing Suite. DUNS Numbers are allocated (free of charge) by Dun and Bradstreet (D&B).
- 5.2. Most organisations will already have an allocated DUNS number, even if they do not know it. Please note that a DUNS Number is proprietary to and controlled by D&B. Use of DUNS numbers for the eSourcing Suite has been negotiated by Crown Commercial Service. However organisations cannot use a DUNS number for other commercial purposes without entering into a separate commercial agreement with D&B.
- 5.3. To get your organisation's DUNS Number you can contact D&B UK directly on 0870 243 2344 (option 3). Non-UK organisations can find details of their local D&B contacts via the website <u>www.dnb.com</u>
- 5.4. However, a more immediate way to locate your organisation's DUNS number is to use the facility on the registration page for Crown Commercial Service's Dynamic Marketplace at https://buyers.procserveonline.com/otis/preregistration/details.html?marketplace=ge

<u>https://buyers.procserveonline.com/otis/preregistration/details.html?marketplace=ge</u> <u>m</u>

| In the standard of the standard of the st | مر<br>Sahety + Took + 😜 + |
|----------------------------------------------------------------------------------------------------|---------------------------|
| Ferenter 2011 2012 Comment Procurement Sec. States Preference Proc Serve Supplier pre-registration for the Dynamic Marketplace Introduction We call use these details to find your organisation's details below We will use these details to find your organisation's details below We will use these details to find your organisation's details below We will use these details to find your organisation's details below We will use these details to find your organisation's details below Organisation Name Organisation Name Organisation Addiese (Find Iren) Organisation Name Organisation Addiese (Find Iren) Organisation Addiese (Find Iren) Organisation Addiese (Find Iren) Organisation Addiese (Find Iren) Organisation Addiese (Find Iren) Organisation Addiese (Find Iren) Organisation                                                                                                    | Sahty + Took + 🔒 +        |
| Processor  Processor  Supplier pre-registration for the Dynamic Markedplace  Introduction                                                                                                    |                           |
| Supplier pre-registration for the Dynamic Marketplace Introduction                                                                                                    |                           |
| Government Procurement Service      Welcome to the supplier pre-registration process for the Dynamic Mainetplace, part of the Government eMainetplace, delivered on behalf of Government Procurement Please complete your organisation's details below.      We will use these details to find your organisation in the Dun & Bradstnent Ltd (D&B) database and to find your D-U-W-SB Number.      Once we have your D-U-W-SB Number we will email you in usemame and passinged so you can complete the fail supplier registration process.      If you have any questions, please context the Centre of Expectise on #046 0103503 or via email to supplier@buyingselutions.gs; gov pl.      Organisation Name     Government Procurement Senica     Royal Liver Building                                                                                                    |                           |
| Wetcome to the supplier pre-registration process for the Dynamic Mailetplace, part of the Government effectiveplace, delivered on behalf of Government Procurement<br>Please complete your organisation's details below<br>We will use these details to find your organisation in the Dan & Bradstment Ltd (D&B) database and to find your D-U-N-SB Number.<br>Once we have your D-U-N-SB Number we will email you in usemame, and password so you can complete the fail supplier registration process.<br>If you have any questions, please contact the Centre of Expertise on #346 0103603 or via email to supplier @buyingsolutions.go; gov yk.<br>Organisation Name ' Government Procurement Senica<br>Organisation Admine (Find Inne) ' Registrationg                                                                                                    |                           |
| Please complete your organisation's details below<br>We will use these details to find your organisation in the Dan & Bradstmen Ltd (D&B) database and to find your D-U-N-SB Number.<br>Once we have your D-U-N-SB Number we will email you is usemame and password to you can complete the fail supplier registration process.<br>If you have any questions, please contact the Centre of Expertise on #346 0103503 or us email to supplier @buyingsolutions.gs; gov yk.<br>Organisation Name 'Government Procurement Senical<br>Organisation Address (first line) 'Resynt Liner Building                                                                                                    |                           |
| We will use these datalis to find your organisation in the Dun & Bradshein Ltd (D&B) database and to find your D-U-W-SE Number.<br>Once we have goin D-U-W-SE Number we will email you a usemane and password so you can complete the full supplier egistration process.<br>If you have any questions, please contact the Centre of Expertise on \$346 0103503 or via email to supplier @buyingsolutions.goi goin via.<br>Organisation Name Government Procurement Senice<br>Organisation Address (Find Intel)                                                                                                    |                           |
| If you have any questions, please contact the Centre of Expertise on \$345 0103503 or via email to supplier@buyingsolutions.gos.gov.yk.<br>Organisation Name * Government Procurement Service<br>Organisation Address (First Ime) * Royal Liver Building                                                                                                    |                           |
| Organisation Name Government Procurement Service                                                                                                    |                           |
| Organisatios Address (first line) * Royal Livet Building                                                                                                    |                           |
|                                                                                                    |                           |
| City / tawn Livespool                                                                                                    | _                         |
| Country United Kingdom                                                                                                    |                           |
| Print code LI 1PE                                                                                                    |                           |
| Contact name 'GPS User                                                                                                    |                           |
| Contact's ernal address (GPS@gps gsi gm uk)                                                                                                    | •                         |
| 1                                                                                                    | Find D-D-N-S % Number     |
| A DBR DUIALS! Number is a union manifed spectre presented at the unionial standard to identifiant and leaders that in this of millions of huspeckes unificate. The                                                                                                    |                           |
| presentary to and controlled by DSB and connect be used commercially without exteriors into a commercial posteriority                                                                                                    | D-B-H-S& Number is        |
| and a second second s                                                                                                    | D-U-H-98 Number is        |

- 5.5. Enter your organisation's name and address and your contact details into the Dynamic Marketplace registration fields. Then click the 'Find D-U-N-S Number button.
- 5.6. The next page will identify a list of candidate organisations and their DUNS Numbers. DUNS Numbers can be allocated by D&B at the 'branch' level of an organisation, so you could see more than one DUNS Number for your organisation. For the eSourcing Suite Registration you will want to use the DUNS Number for the registered legal address of your organisation (which will not necessarily be the office that you personally work from). Review the list and note-down the correct DUNS number (do not click on 'This is Correct' yet).

| Supplier Pre-Rogistro | ation - Windows Internet Explorer                                                                              |                                                                                      |                                                                                                   | - 191 |
|-----------------------|----------------------------------------------------------------------------------------------------|--------------------------------------------------------------------------------------|---------------------------------------------------------------------------------------------------|-------|
| Ger # Mana            | Uncers processing conditions and the second store when and trained                                             | 10                                                                                   | ▲ I I I I I X II dun andtradareet                                                                 | 1.0   |
| Favorites 😥 -         | 👩 Government Procurement Se 🖉 Suppler Pre-Registration 👔                                                       | ×                                                                                    | 🐴 • 🔂 • 🖃 🛲 • Page + Sofety • Took •                                                              | 8+    |
| ProcServe             |                                                                                                    |                                                                                      |                                                                                                   |       |
|                       | Confirm Details                                                                                                |                                                                                      |                                                                                                   |       |
|                       | We found several possible matches for your organ                                                               | isption.                                                                             |                                                                                                   |       |
|                       | Plasse choose one of the results below                                                                         |                                                                                      |                                                                                                   |       |
|                       | If you do not see your D&B D-U-N-S Number in the see<br>complete this enquiry form. Then you can begin your pr | rch results below or do not have a D-U-<br>re-registration for the Dynamic Marketpla | 4-5 Humber and would like to obtain one, please call 0870 2432344 during office hours, or<br>ico. |       |
|                       | If you have any questions, please contact the Centre of                                                        | Expertise on 0345 8103503 or via entail                                              | to supplier@buyingsolutions.gsi.gov.uk.                                                           |       |
|                       | GOVERNMENT PROCUREMENT SERVICE<br>D-U-4-S number: 232284100                                                    | 9TH FLOOR THE CAPITAL<br>UVERPOOL<br>L3 9PP                                          | This is correct.                                                                                  |       |
|                       | STUART WILSON PROCUREMENT SERVICES LTD<br>DUNES number: 219004035                                              | 240 HAWTHORNE ROAD<br>UVERPOOL<br>L20 3AS                                            | This is correct.                                                                                  |       |
|                       | PROCUREMENT SERVICES NETWORK LTD<br>D-U-II-S number: 219890199                                                 | 240 HAWTHORKE ROAD<br>LIVERPOOL<br>L20 3AS                                           | The excret.                                                                                       |       |
|                       | ENERGY PROCUREMENT SERVICES LTD<br>D-U-N-S number: 340138177                                                   | CARMUL HOUSE 42 ALTCAR LANE<br>UVERPOOL<br>137 6AV                                   | This is correct.                                                                                  |       |
|                       | GOVERNMENT PROCUREMENT SERVICE<br>D-U-IS-S number: 515885082                                                   | ROSEBERV CT<br>NORWICH<br>NRT OHS                                                    | This is correct.                                                                                  | ľ     |
|                       | FLEXIBLE PROCUREMENT SERVICES LTD<br>D-U-N-S number 672453131                                                  | 18 CADWELL ROAD<br>LIVERPOOL<br>L31 AJU                                              | This is contact.                                                                                  |       |
|                       | CNPS PROCUREMENT SERVICES LTD                                                                                  | 81 BRACKNELL AVENUE                                                                  |                                                                                                   |       |
| Done.                 |                                                                                                    | International International                                                          | Diservet 1 + t toon                                                                               | 4 .   |

- 5.7. It is possible that the search will not identify your correct organisation and/or no DUNS Number will be listed. If this is the case please contact D&B UK directly on 0870 243 2344 (option 3), or online at <u>http://www.dnb.co.uk/duns-form.asp</u>. Non-UK organisations can find details of their local D&B contacts via the website <u>www.dnb.com</u>
- 5.8. If you only wish to register for the eSourcing Suite then, at this stage, you do not need to click 'This is Correct'. However Crown Commercial Service recommends that suppliers also register for the Dynamic Marketplace, which offers opportunities for lower-value procurements (typically below the OJEU thresholds). To do this, click on 'This is Correct' then complete the Dynamic Marketplace registration process.

5.9. To complete your registration for the eSourcing Suite, return to the instructions in section 4 of this guidance.

# 6. How do I identify whether my organisation is an SME or a Large enterprise?

- 6.1. Government Departments (including Crown Commercial Service) need to be able to report on their contracting and spend with Small and Medium Enterprises (SMEs).
- 6.2. As part of the registration process for Crown Commercial Service's eSourcing Suite, suppliers are asked to identify whether they are an SME or a Large organisation.
- 6.3. SMEs are defined at European level (2003/361/EC) as:
  - having less than 250 employees (FTE) excluding apprentices;

#### and

 having an annual turnover of less than €50M (£40M) OR a balance sheet of less than €43M (£35M);

#### and

- being 'autonomous' not significantly controlled by, or in control of, other enterprises (see the point below)
- 6.4. An supplier is autonomous if:
  - it is totally independent of other enterprises; or
  - it holds less than 25% of the capital or voting rights in one or more other enterprises; and other enterprises do not each own more than 25% of its capital or voting rights.
- 6.5. In some cases, a supplier still qualifies as an SME by being a 'partner' or 'linked' enterprise even if it exceeds the 25% criteria. To confirm if this could apply to your company, please consult the EC's guidance (pages 20-25) at <a href="http://ec.europa.eu/enterprise/policies/sme/files/sme\_definition/sme\_user\_guide\_en.pdf">http://ec.europa.eu/enterprise/policies/sme/files/sme\_definition/sme\_user\_guide\_en.pdf</a>
- 6.6. Finally, a supplier will not be counted as an SME if 25% or more of its capital or voting rights are directly or indirectly controlled, jointly or individually, by one or more public sector bodies.
- 6.7. An enterprise which is not an SME is classified as a Large enterprise.

6.8. Within the overall definition of an SME, three different sizes of SME can be distinguished – medium, small and micro-enterprises. The criteria for distinguishing the three sizes of SME are set out in the table below. In addition, an SME must be autonomous, as described above.

|              | Employees<br>(FTE) |     | Finances                    |
|--------------|--------------------|-----|-----------------------------|
|              |                    |     | turnover < €50M (£40M)      |
| SME – Medium | < 250              | AND | OR                          |
|              |                    |     | balance sheet < €43M(£35M)  |
|              |                    |     | turnover < €10M (£8M)       |
| SME – Small  | < 50               | AND | OR                          |
|              |                    |     | balance sheet < €10M (£8M)  |
|              |                    |     | turnover < €2M (£1.6M)      |
| SME – Micro  | < 10               | AND | OR                          |
|              |                    |     | balance sheet < €2M (£1.6M) |

## 7. How do I register myself as a user for the eSourcing Suite?

- 7.1. Like organisations, individual users also need to be registered before they can logon and use the eSourcing Suite. A supplier organisation can have many different users, each with their own distinct user account. There are two types of supplier users:
  - Supplier Admin Manager (SAM)
  - Supplier Agent
- 7.2. A Supplier Agent can participate in procurement events on behalf of their supplier organisation. A SAM is a 'super-user', able to participate in events, but also to create and amend the profiles of other users within their organisation. An organisation can have more than one SAM.
- 7.3. The first user to register for a supplier will be the individual who completes that supplier's online registration application (see section 0 above), or the individual who has been pre-loaded for existing CCS Suppliers (see section 0 above). This first user will be automatically allocated the role of a Supplier Admin Manager (SAM).
- 7.4. Once a SAM has been registered for an organisation, they then control the subsequent registration of additional users for that organisation (see section 11). In other words, if your organisation already has a SAM(s), you will not be able to register directly with the eSourcing Suite, and should instead contact your SAM(s) to arrange this. If you do not know the identity of your organisation's SAM(s), please contact Crown Commercial Service at <u>eEnablement@crowncommercial.gov.uk</u>
- 7.5. Once a SAM activates your user account, you should receive two emails. The first will contain your username, and the second a temporary password. This is the information you will need to log on to the eSourcing Suite.

## 8. How do I log on to the eSourcing Suite?

- 8.1. Once you have successfully been registered for the eSourcing Suite (see sections 0 and 4), you will be emailed your password.
- 8.2. Go to the eSourcing Suite front-page at <u>https://gpsesourcing.cabinetoffice.gov.uk</u>. Enter your <u>User Name</u> in the Name Box, and your password.

| Crown<br>Commercial<br>Service                          |                                                                                                    |
|---------------------------------------------------------|----------------------------------------------------------------------------------------------------|
| Register Here                                           | Useful Links                                                                                                    |
| Name :" Password :" Forgot your Login Name or Password? | Register for CCS eSourcing<br>Procurement Guidance<br>Help & Support<br>Related External Links                   |
|                                                         | Crown Commercial Service Portal<br>Contracts Finder<br>Tenders Electronic Daily (TED)<br>SIMAP<br>Cabinet Office |
|                                                         | Freedom of Information   Privacy Policy   Legal Notice                                                           |

- 8.3. If you have forgotten your User Name or your password, click on the "Forgot..." links and follow the onscreen instructions.
- 8.4. The first time that you log on, you will be prompted to change your temporary password; and to provide the answer to a password reset question. Please note that your new password must be at least eight characters long, and consist of both upper and lower case letters, and a mixture of letters, numbers and non-alphanumeric characters.
- 8.5. The first screen you will see once you have logged-on is the User Agreement, governing the access and use of the eSourcing Suite. Suppliers must accept this agreement if they wish to use the eSourcing Suite. Click on 'I Agree' to proceed.

| Government Procurement Service eSourcing - Windows Intern                                                                                                    | net Explorer                                                                                                    |                                                                                                    | _1#1×1                                                                                                    |
|----------------------------------------------------------------------------------------------------|----------------------------------------------------------------------------------------------------|----------------------------------------------------------------------------------------------------|----------------------------------------------------------------------------------------------------|
| 🚱 💬 🔹 🕼 https://www.condition.amptoris.com/of/Moral.indu.lag                                                                                                    | 0,895.+*                                                                                                    | 2 4 140 × 100 the teach                                                                                                    | р(+                                                                                                    |
| Foronted 🛛 😹 Sovernment Procurement Service eSourcing                                                                                                    |                                                                                                    | <u>9</u> • <u>0</u> • → <del>=</del> • Pa                                                                                                    | e + Salety + Tools + 📦 + 🇯                                                                                                    |
|                                                                                                    | User Agree                                                                                                    | ment                                                                                                    |                                                                                                    |
| General Terms                                                                                                    |                                                                                                    |                                                                                                    |                                                                                                    |
| 1. Introduction                                                                                                    |                                                                                                    |                                                                                                    |                                                                                                    |
| <ol> <li>The case Agreement introduces the downweld featurement feature<br/>procurement features.</li> <li>A procurement events are made a Pre-Death Table at the optimistic durations<br/>(MSR0) instance is Subset frant Tables.</li> <li>The Super practice that the optimistic repeated by the Super<br/>using the user D and parameter to repeat of the theory<br/>to be the set of the Super practice of the Super<br/>to be the set of the Super term in the set of the Super<br/>term in the Super grants to the Superior to an in the term<br/>of the Super grants to the Superior the super set of the Super<br/>2.1. The Super grants to the Superior the super set of the Super<br/>2.2. The Super grants to the Superior the Super at the Super refer<br/>2.2. The Super term is a manifest present of any 15 to the<br/>2.2. The Super term is a manifest present of the Super refer<br/>2.1. The Super term is a manifest present of a super refer<br/>2.2. The Super term is a manifest present of a super refer<br/>3.2. The Super term is a manifest present of a super refer<br/>3.2. The Super term is a manifest present of a super refer<br/>3.3. The Super term is the Super refer term of the Super refer<br/>3.4. The Super term is the Super refer term of the Super refer<br/>3.4. The Super term is the Super refer term of the Super refer<br/>3.4. The Super term is the Super refer term of the Super refer<br/>3.4. The Super term is the Super refer term of the Super refer<br/>3.4. The Super term of the Super refer term of the Super refer<br/>3.4. The term of the Super term of the Super refer term of the Super refer<br/>3.5. The Super term of the Super refer term of the Super refer term of terms of term of terms of term of terms of term of ter<br/>term of terms of terms of terms of terms of terms of term o</li></ol> | the (The Bouer) and the Bouele's governs the access and us<br>an in (POU) a Sequent the information (RPI), a Sequent (a To<br>Other (DAPO)). A Sequent (b) Property (RPI), a Sequent (a To<br>charming), and determining. Seque Organisations may hear to<br>the formation of the sequence of the source's and the Sequence<br>of particularies of such Outperformance of the source and the<br>property of such Outperformance and a second sequence<br>and the Sequence Sequence and a second sequence of the<br>source and the user the the source and the procedence the<br>source and the user Sequence (and a second sequence of the<br>source and the user Sequence (and<br>a source of such Outperformance and the procedence the<br>source and the User (a specific count) and the<br>source of the User (a specific count) and the trans-<br>ing of the source (a specific count) and the trans-<br>mines the right to accepted accesses to the System in the trans-<br>tice of persons which the Supplier methods to a Supplier Linear ( | e of the effective gradient (the System) by the Suppler is reacted to an initiate them the Buckley (TT), an introduction to begate (TT), and the Duckley (TT), and the Duckley (TT), and the Duckle | yer is performed in a<br>factor to Eacher Fran Offen<br>(recurrent) as an operation<br>ser accessing the Bysteric<br>in the there is any conflict<br>Days                                                                                                    |
| 3.2. Such our the parameters that include 2 and the parameters way have<br>the three parameters as well and the call of and the parameters way have<br>1.3. The Buppler must meeting without the hargens in the event that<br>no access the aparticle of sole (RC) days.                                                                                                    | there diverges, outchase or decourses by any trial party. It<br>access to the System By other Suppleminets<br>a Suppleminet waves to employment of the Suppleminets                                                                                                    | er Gener do fer biologie or decomenter que Constante foi interparten a reire parten a reire anter fait<br>en esta enterdecimiente parten a fine Buyer refaine the right to desctively a Suppler User (and a<br>e scheer to the Buyerer. The Buyer refaine the right to desctively a Suppler User (and a                                                                                                    | ana uzit fihara taa been                                                                                                    |
| Invitation to Participate                                                                                                    |                                                                                                    |                                                                                                    | -                                                                                                    |
| ESOURCING USE AGREEMENT                                                                                                    |                                                                                                    |                                                                                                    |                                                                                                    |
|                                                                                                    | 1 Agree Edu                                                                                                    | toT Ages                                                                                                    |                                                                                                    |
|                                                                                                    |                                                                                                    |                                                                                                    |                                                                                                    |
| aw.                                                                                                    |                                                                                                    | Liternet                                                                                                    | · · · · ·                                                                                                    |
|                                                                                                    | adminent 🛛 🔁 Galaxies and Tras 🛛 🌅 8 More                                                                                                    | suit Offic + 🔄 #35 Suppler Guile 😿 Government Pro 🚯 Phirmoft Excel - G                                                                                                    |                                                                                                    |
|                                                                                                    |                                                                                                    |                                                                                                    | and the second second se |

8.6. The next screen you will see is the 'Bids – View RFXs' page (RFx being the generic term for 'Request For....'). The 'Bids' button will be highlighted on the top menu-bar. If your organisation is currently participating in any online procurement events you will see them listed on this screen. However, the first time you log on as a new user (for a new supplier), this list is likely to be empty. The comment will say 'NO DATA AVAILABLE'.

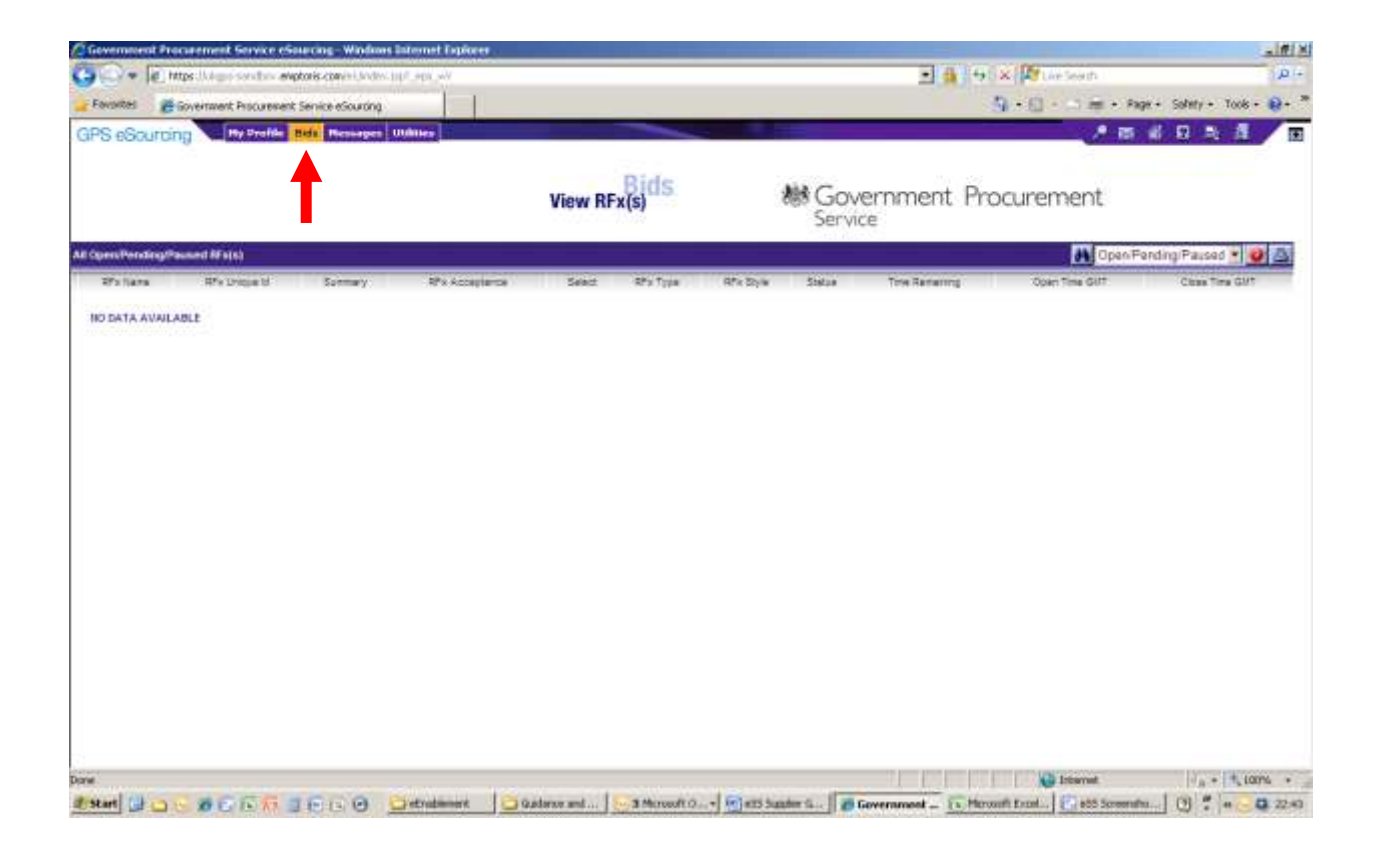

8.7. If you are logged-on as a SAM, you will see four buttons across the top menu bar: My Profile; Bids; Messages; and Utilities. If you are logged-on as a Supplier Agent, you will not see the 'My Profile' button. The 'My Profile' button allows a user to change the *organisation*'s profile, and Supplier Agents do not have the authority to do this.

## 9. What is my organisation's online profile, and how do I complete it?

- 9.1. An organisation's online profile contains the information, describing that organisation, required by Crown Commercial Service. It is very important that an organisation's profile is kept complete and up-to-date. Only an organisation's SAM(s) can amend the organisation's profile (not a Supplier Agent).
- 9.2. Some of the information in an organisation's profile would have been completed (by the first SAM) at initial registration to the eSourcing Suite (see section 4 above) or been pre-loaded for existing CCS Suppliers. However, there are additional information fields in the profile not completed at registration.
- 9.3. If you are logged-on as a SAM you will see the 'My Profile' button at the left of the top menu-bar: click on this button and then on 'Manage My Profile'. This will open your organisation's profile. On the new left-hand side 'wizard' menu, click on the 'Main' link under 'Profile'. This will display the main information in your organisation's profile.
- 9.4. Some of the information fields in your organisation's profile can be edited: others cannot. Some of the information fields are populated by a data-feed from Dun and Bradstreet (D&B), based on the DUNS Number provided as the Unique ID. If you believe that any of the information held in these specific fields is incorrect, please raise this with D&B. You can contact D&B UK directly on 0870 243 2344 (option 3). Non-UK organisations can find details of their local D&B contacts via the website www.dnb.com .
- 9.5. Underneath the 'Main' button on the left-hand side 'wizard' menu is the 'Additional Information' link. This includes read-only information on parent companies in the organisation's family (if relevant), provided to Crown Commercial Service by D&B.

| C Government Procurement Service e                                                                                                    | Sourcing - Windows Internet Explorer                                          |                                |                                         |                                          | _10 ×                   |
|----------------------------------------------------------------------------------------------------|-------------------------------------------------------------------------------|--------------------------------|-----------------------------------------|------------------------------------------|-------------------------|
| 🚱 🖓 🕷 🕷 https://vign-sandur.a                                                                                                    | nphoris.com/init/inites/.com/_epoeP                                           |                                | z 🔒                                     | 😝 🛪 🖉 Uvé Seventi                        | ÷:٩                     |
| Favorites #Government Procurente                                                                                                    | nt Service eSourcing                                                          |                                |                                         | R+E - C = - Fag                          | - Safety - Took - 😝 - " |
| GPS eSourcing                                                                                                    | Dids Hickorgen IHillies                                                       |                                |                                         | 2 m                                      | # 12 3 <b>#</b>   0     |
| > GPS_Test_Supplier_16                                                                                                    |                                                                               |                                |                                         |                                          |                         |
| Blatus > Approved                                                                                                    |                                                                               |                                |                                         |                                          |                         |
|                                                                                                    |                                                                               |                                |                                         |                                          |                         |
| - Manufat Burtha                                                                                                    | NORTHWICK CONTRACTOR                                                          |                                |                                         |                                          |                         |
| · Profile                                                                                                    | Global Signifier Profile                                                      |                                |                                         |                                          | P                       |
| m Blain                                                                                                    | Buroliai Naparatori Buitanse san baitsuns al http://www.buumgabulio           |                                | elocation of partners.                  |                                          | 1                       |
| 🗢 Additional Information                                                                                                    | Company Nama*                                                                 | GPS_Test_Supplies              | 16                                      |                                          |                         |
| - Attachments                                                                                                    | re unique 12 tels secon exures a valid Durch number to se enteres             | d your methodarie maas rigt ha | ie a DUNA Normale (dr. yau az materia). | t) presse pea the guildarian at          |                         |
| Categorian                                                                                                    | http://www.imagingatellations.gov/ai/catagoniaa-accommance-accounting-guilita |                                |                                         |                                          |                         |
| O Suggested Category Links                                                                                                    | Unique la <sup>#</sup>                                                        | 90000016                       |                                         |                                          |                         |
| C Users                                                                                                    | Status                                                                        | Live .                         |                                         |                                          |                         |
|                                                                                                    | Suggifier Legal Form                                                          | Charity                        | *                                       |                                          |                         |
|                                                                                                    | Company Registration Rumber*                                                  | D&9 osta-teed                  |                                         |                                          |                         |
|                                                                                                    | Hims supplier bedas under a dating Trading Terris, then please enter th       | ta trans to whether and tool   |                                         |                                          | 1                       |
|                                                                                                    | Supplier Tracing Nerve <sup>®</sup>                                           | TUA.                           |                                         |                                          |                         |
|                                                                                                    | Place anter Charly Number Placetrumle, or tea-e as 10.8, **                   |                                |                                         |                                          |                         |
|                                                                                                    | Charity Regulation Sumber"                                                    | WA.                            |                                         |                                          |                         |
|                                                                                                    | Sugplier Secondary Itame                                                      |                                |                                         |                                          |                         |
|                                                                                                    | Supplier Former Name                                                          | 1                              | _                                       |                                          |                         |
|                                                                                                    | In the purchasives Paint question should arread unader they are a large       | similar or or fill There a     | a 7 hours at \$110 . married and and    | nine. Suid, and information planes and a | ra Succlar Racinator    |
|                                                                                                    | Evinesia.                                                                     |                                |                                         | THE CONTRACTOR OF THE PARTY              |                         |
|                                                                                                    | Supplier Size                                                                 | Large 💌                        |                                         |                                          |                         |
|                                                                                                    | For initial regionalizer programs why, please sortion or arriver your sample  | ly has lar has ever had, a to  | vision agreetent of other sorted with   | i Government Proguement Benitie (of of   | en Buying Solutions:    |
|                                                                                                    |                                                                               |                                | Contract of the local division of the   | - 1221210111                             | 1000000000              |
| 0                                                                                                    | Clear Chang                                                                   | **                             | ID Class Witard                         | H save                                   | First 3                 |
| and the second second se |                                                                               |                                |                                         | 10 Internet                              | 100 m 100 100 m         |

### 10. What are 'Suggested Category Links'?

- 10.1. Crown Commercial Service categorises spend using a Cabinet Office approved category structure. There are 26 Master categories of spend, each of which includes a number of Categories, each of which in turn includes a number of sub-Categories.
- 10.2. Suggested Category Links are a means by which a supplier organisation can identify to Crown Commercial Service the categories that it is seeking to provide business in. Crown Commercial Service will use the Suggested Category Links to identify suppliers that might have an interest in a particular procurement exercise, and to alert them to the upcoming opportunity.

#### 10.3. IMPORTANT DISCLAIMER:

Crown Commercial Service's eSourcing Suite offers suppliers the opportunity to identify 'Suggested Category Links': those categories of goods and services in which they are seeking to do business. As a service to potential suppliers, Crown Commercial Service aims to invite suppliers with relevant Suggested Category Links to new procurement events. However, Crown Commercial Service does not guarantee that suppliers will be invited to each and every such event – and suppliers still retain responsibility for checking the <u>OJEU</u> (or other information sources eg <u>Contracts Finder</u>) and identifying upcoming opportunities of interest for themselves.

10.4. If you do wish to set-up Suggested Category Links for your organisation, click on 'My Profile → Manage my Profile' on the top menu-bar. Then click the 'Suggested Category Links' link on the left-hand 'Wizard' menu. Then click on the 'Link to Category' button.

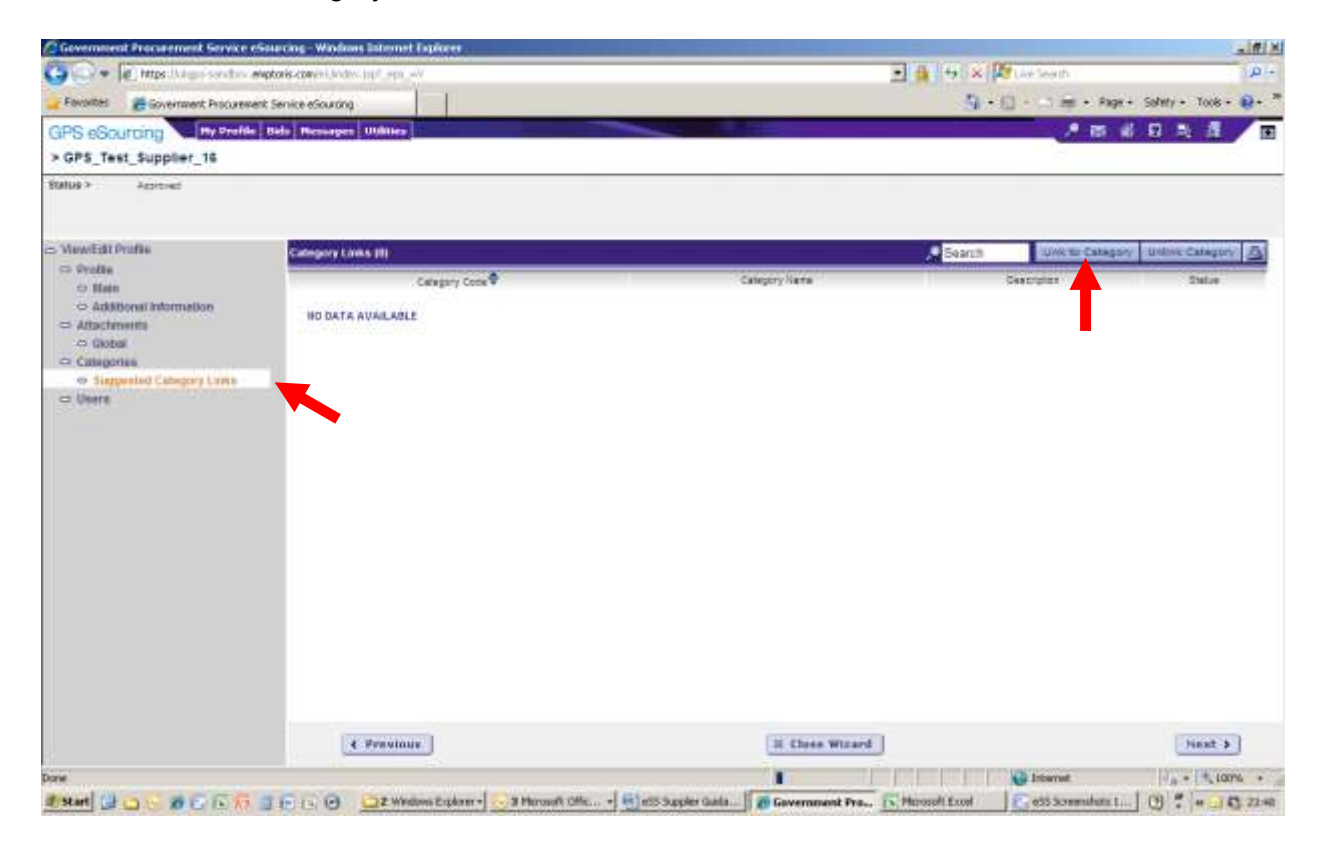

10.5. A new window will open. Expand the category tree by clicking on the small square white 'plus' sign, to the immediate left of the words 'root category'. This will show the 26 Master Categories. Expanding a Master Category will show the constituent Categories; and expanding a Category will show the constituent Sub-Categories.

| Sources                    |                                                                                              |                                     |                  |
|----------------------------|----------------------------------------------------------------------------------------------|-------------------------------------|------------------|
| lick allecidos lo selectar | cidegory and all the autocomposites. Click the place (+) left to the Unique of to see autoco | Link to Categories                  |                  |
| tegories (621)             |                                                                                              |                                     | A Contro Categor |
|                            | Undrie is                                                                                    | Categorya                           | 04               |
| *                          | mot campos                                                                                   | 1011.04(920)2                       |                  |
| Ð                          | Hove thing any blacks                                                                        | Adverturg and Media                 |                  |
| D                          | Children and Manzael                                                                         | (Divided and Method)                | E C              |
| 0                          | Cananyaken                                                                                   | Entervalue.                         | Г                |
|                            | Consultance and Contingent Labour                                                            | Consultance and Contregant Latiour. | 1                |
| Ð                          | Defense                                                                                      | Jahra.                              | , F              |
| 8                          | Errargency and Rancue                                                                        | Research and Server.                | F                |
| 8                          | Energy                                                                                       | R/HQL                               | r                |
| 0                          | Expressing Sound                                                                             | Registering Goost                   |                  |
| D                          | Faulties                                                                                     | Autom                               | Ē                |
| 0                          | Ties!                                                                                        | .fmet                               | T                |
| 8.                         | KCT CommonState                                                                              | ST Corruliu.                        |                  |
| ø                          | ICT Hecture                                                                                  | ST.Duban.                           |                  |
| 0                          | 127 Services                                                                                 | CT Server                           | 1                |
| 0                          | lationing                                                                                    | rationing                           | 1                |
|                            | Buffiere.                                                                                    | Automa .                            | r                |
|                            | Teleterre                                                                                    | _Talegenta                          |                  |
| 04                         | RT Summa                                                                                     | ACT Statistics                      | F                |
| 04                         | Managed - Outpoursed Bervines                                                                | Macagas I Guancias Jackies          | r                |
| 0                          | Rysterts Delivery                                                                            | Autorn Solution                     | r                |
| 0.4                        | Systemi transperierz                                                                         | Appiers Management                  |                  |
| 0                          | Polatia/Revias                                                                               | industrial functions                | 1                |
| D                          | Lasting and Development                                                                      | Serving and Benfrieren              | r                |
| 0                          | Lagel Ald                                                                                    | Lage Are                            | T.               |

- 10.6. To create Suggested Category Links, tick the relevant check-boxes on the right hand side of the screen, and then click the 'Link to Category' button again. Links can be made at the Master Category, Category, and/or Sub-Category level. In the example above, the supplier has linked to the ICT Commodities Master Category (and hence to all the constituent Categories and Sub-Categories). They have also linked to the specific Systems Management Sub-Category (within the Managed/Outsourced Services Category, in the IT Systems Master Category).
- 10.7. The current window will close, and the 'Suggested Category Links' page will now show the selected links.

| ang wardson sidemer to             | pore                                                                                                    |                |                          |                                                                                                    |                                                                                                    | ALR I                                                                                                    |
|------------------------------------|----------------------------------------------------------------------------------------------------|----------------|--------------------------|----------------------------------------------------------------------------------------------------|----------------------------------------------------------------------------------------------------|----------------------------------------------------------------------------------------------------|
| e-merer and the state of the       |                                                                                                    | 21             | Z R SOA After son        |                                                                                                    |                                                                                                    |                                                                                                    |
| nice eSourcing                     |                                                                                                    |                |                          | 9.0                                                                                                    | <ul> <li>Imi + Page + Solety + T</li> </ul>                                                                                                    | 008 - 😝 -                                                                                                    |
| Pleningen Utilities                |                                                                                                    |                |                          |                                                                                                    | / IS & R R                                                                                                    | A 🗉                                                                                                    |
|                                    |                                                                                                    |                |                          |                                                                                                    |                                                                                                    |                                                                                                    |
|                                    |                                                                                                    |                |                          |                                                                                                    |                                                                                                    |                                                                                                    |
| Category Lines (22)                |                                                                                                    |                |                          | Search                                                                                                    | Unk to Category United Cat                                                                                                    | agon Di                                                                                                    |
|                                    |                                                                                                    | Calmente Danie |                          | Paratonia                                                                                                    | 0.00                                                                                                    |                                                                                                    |
| California California              |                                                                                                    | And in A space |                          | Action ( John                                                                                                    | 51010                                                                                                    |                                                                                                    |
| O off famousian                    | ATT CARGOUNDAN                                                                                                    |                | Transfer Transfer L      |                                                                                                    |                                                                                                    |                                                                                                    |
| C streeme                          | CT Particula                                                                                                    |                | Contract Contractory     |                                                                                                    |                                                                                                    | -                                                                                                    |
| - Computer                         |                                                                                                    |                |                          |                                                                                                    |                                                                                                    | -                                                                                                    |
| Concoherte                         | Consulty Consistants                                                                                                    |                | California Constrainty - |                                                                                                    | Active                                                                                                    | : 3E                                                                                                    |
| C Concular<br>Responses            | Develop Parenest                                                                                                    |                | Denman CommanNa          |                                                                                                    | Agrice                                                                                                    | Г                                                                                                    |
| O Possing                          | Property Unity                                                                                                    |                | Denman CommanNa          |                                                                                                    | Autor                                                                                                    | E                                                                                                    |
| Distage and<br>O Reader<br>Devices | Storage and Reader                                                                                                    |                | Common Commonly -        |                                                                                                    | Adhe                                                                                                    | Г                                                                                                    |
| O ICT Devices                      | ICT Dentasi                                                                                                    |                | Canvnan Commosity -      |                                                                                                    | Adhe                                                                                                    | F                                                                                                    |
| C tentning                         | Security                                                                                                    |                | Esmytan Sommaaty -       |                                                                                                    | Adve                                                                                                    | E                                                                                                    |
| E Sofoare                          | Scholen                                                                                                    |                | Carrynan Convroatly -    |                                                                                                    | Adla                                                                                                    | 1                                                                                                    |
| G Talacona                         | Talentro                                                                                                    |                | Sanonan Sanonadéy        |                                                                                                    | Asie                                                                                                    | F                                                                                                    |
| O III Nymen                        | 27 Substa                                                                                                    |                | Printinger Territorie    |                                                                                                    | 1 core                                                                                                    |                                                                                                    |
| C Delevant<br>Device               | And agest ( Subsection                                                                                                    |                | Distance Continues in    |                                                                                                    | 11.11.14                                                                                                    |                                                                                                    |
| D Ayanna (Janapanan)               | Synamic Management                                                                                                    |                | Brange Contrainty        |                                                                                                    | 5214                                                                                                    | F                                                                                                    |
|                                    |                                                                                                    |                |                          |                                                                                                    |                                                                                                    |                                                                                                    |
| Internet and Address of the        | 1                                                                                                    |                | Di Chess Warand          |                                                                                                    | 196                                                                                                    | 1 4 14                                                                                                    |
|                                    | Company Londs (2)<br>Resources United<br>Company Londs (2)<br>Category Code<br>Category Code<br>Category C |                |                          | Compary Looks (p) - ext of<br>accession         Cotegory Look         Cotegory Look           Ressayed         Cotegory Look         Intervention           Compary Looks (D)         Cotegory Look         Intervention           Image: Control         Cotegory Look         Intervention           Image: Control         Cotegory Look         Intervention           Image: Control         Cotegory Look         Intervention           Image: Control         Cotegory Look         Intervention           Image: Control         Cotegory Look         Intervention           Image: Control         Cotegory Look         Intervention           Image: Control         Cotegory Look         Intervention           Image: Control         Cotegory Look         Intervention           Image: Control         Core         Control         Intervention           Image: Control         Core         Control         Control           Image: Control         Control         Control         Control           Image: Control         Control         Control         Control           Image: Control         Control         Control         Control           Image: Control         Control         Control         Control           Image: Control </td <td>All of way work automatical reported         Compare Lances (27)         Reconcept Lances (27)         Compare Lances (27)         Compare Lances (27)         <t< td=""><td>Ale Monarde Laboration (197 - 197 - 17<br/>Reserved (197 - 197 - 17<br/>Reserved (197 - 17<br/>Reserved (197 - 17<br/>Reserved (19</td></t<></td> | All of way work automatical reported         Compare Lances (27)         Reconcept Lances (27)         Compare Lances (27)         Compare Lances (27) <t< td=""><td>Ale Monarde Laboration (197 - 197 - 17<br/>Reserved (197 - 197 - 17<br/>Reserved (197 - 17<br/>Reserved (197 - 17<br/>Reserved (19</td></t<> | Ale Monarde Laboration (197 - 197 - 17<br>Reserved (197 - 197 - 17<br>Reserved (197 - 17<br>Reserved (197 - 17<br>Reserved (19 |

## **11.** How do I add additional users for my organisation?

- 11.1. A SAM can create additional users within their organisation. These new users can be Supplier Agents or be additional SAMs. Supplier cannot create new users.
- 11.2. To create a new user a SAM can click on the top 'My Profile' button; then on the Users link at the bottom of the left-hand 'wizard'; and then on the 'Create' button.

| Government Procurement Service et                                                                                                    | Saucing - Windows Internet Explorer |                           |              |                  | _#I#IX                            |  |  |
|----------------------------------------------------------------------------------------------------|-------------------------------------|---------------------------|--------------|------------------|-----------------------------------|--|--|
| 😋 🖓 💌 慮 https:///www.sontho.ex                                                                                                    | wptonis-com/ek/w/dwi.jpp/_eps_wV    |                           |              | 🗄 🔤 🗶 🕅 Line See | en (۵)+                           |  |  |
| Envolted                                                                                                    | it Senice eSourcing                 |                           |              | 9.0-0            | 🛲 + Rage + Solety + Tools + 😜 + 🇯 |  |  |
| GPS eSourcing                                                                                                    | Bids Messages Utilities             |                           |              |                  | .* m # 9 % 8 / m                  |  |  |
| > GPS_Test_Supplier_16                                                                                                    |                                     |                           |              |                  | 8                                 |  |  |
| Status > Aproved                                                                                                    |                                     |                           |              |                  |                                   |  |  |
| and the second second se |                                     |                           |              |                  |                                   |  |  |
| <ul> <li>Profe</li> </ul>                                                                                                    | Carla                               |                           |              |                  |                                   |  |  |
| <ul> <li>→ Additional Information</li> <li>→ Additional Information</li> <li>→ Attachments</li> <li>→ Dada</li> <li>→ Categories</li> <li>→ Seggested Category Livits</li> <li>→ Users</li> </ul>                                                                                                    |                                     | Russher Applicator Unrege | Applied      | 144              | milified                          |  |  |
| Dane                                                                                                    | C Previous.                         |                           | Close Wizard |                  | net da + turns + -                |  |  |

11.3. A new 'Create User' window will open. Complete the details for the new user you wish to create. Click on the 'Role' drop-down box to select whether the user will be a Supplier Agent or a SAM. Use the individual's email address as their Log-in Name. Scroll down the page completing all the fields. The 'Supplier User Type' field identifies the role that the user plays in the organisation's relationship with Crown Commercial Service (e.g. Account Manager, Management Information contact, etc).

| Contract of Processment Service of                                                                                                    | interna Walking    | es biennet Capitere                                                                                                    |                              |                      |                                               |  |
|----------------------------------------------------------------------------------------------------|--------------------|----------------------------------------------------------------------------------------------------|------------------------------|----------------------|-----------------------------------------------|--|
| 😋 😔 🗶 https://doi.org/solution.ek                                                                                                    | uptoris-com/HUM/A  | ■ ∰ # # # # # 1.4+>                                                                                                    | an Pit                       |                      |                                               |  |
| Feverited Envertment Procurement                                                                                                    | t Senice eSourcine | 1-1                                                                                                    |                              | 9-9-                 | 🗆 🛲 + Rage + Sofety + Tools + 😥 + 🇯           |  |
| GPS eSourcing Provide Bells Preserves                                                                                                    |                    | Covernment Procurement Service elsourcaug - Windows Internet Explorer                                                                                                    |                              |                      | A # # # # # # #                               |  |
|                                                                                                    |                    | P Max happende international and in the second data in the second second s |                              |                      |                                               |  |
| Status > Azortosz                                                                                                    |                    | GPS esourong                                                                                                    | Create User                  | rs                   |                                               |  |
| - ViewEdit Profile                                                                                                    | Fights             | Create a User in Organization 'GPS_Test_Supplier_16'                                                                                                    |                              |                      | Create M 20                                   |  |
| <ul> <li>Proble</li> <li>Main</li> <li>AddBonal Information</li> <li>AddBonal Information</li> <li>AddBonal Information</li> <li>Colosi</li> <li>Colosi</li> <li>Colosi</li> <li>Colosi</li> <li>Suggested Category Links</li> </ul> |                    | Role <sup>®</sup>                                                                                                    | Supplier Agent               | 10010                | Leer Leer Leer OVT                            |  |
|                                                                                                    |                    | Time []                                                                                                    | la .                         |                      | WHERE I'V                                     |  |
|                                                                                                    |                    | First Barta"                                                                                                    | Patricia                     |                      |                                               |  |
|                                                                                                    |                    | Last Name"                                                                                                    | inth                         |                      |                                               |  |
|                                                                                                    |                    | Login [                                                                                                    | atricia smith@supplierit.com |                      |                                               |  |
|                                                                                                    |                    | t-met 1                                                                                                    | atricia amith@supplie0.com   |                      |                                               |  |
|                                                                                                    |                    | Work Phone                                                                                                    | 1714 4678                    |                      |                                               |  |
|                                                                                                    |                    | Alternate                                                                                                    |                              |                      |                                               |  |
|                                                                                                    |                    | Phone<br>Number                                                                                                    |                              |                      |                                               |  |
|                                                                                                    |                    | fan                                                                                                    |                              |                      |                                               |  |
|                                                                                                    |                    | Protorred                                                                                                    | British English .            |                      |                                               |  |
|                                                                                                    |                    | Preferred<br>Number<br>Format                                                                                                    | Default 💌                    |                      |                                               |  |
|                                                                                                    |                    | Preferred<br>Date Format                                                                                                    | Setaut •                     |                      |                                               |  |
|                                                                                                    |                    | Preferred<br>Currency                                                                                                    | British Sterling Pound(GBP)  | 2                    |                                               |  |
|                                                                                                    |                    | Enable<br>external                                                                                                    | R yes C to                   | -1                   |                                               |  |
|                                                                                                    | 4                  | •                                                                                                    |                              | 2                    |                                               |  |
| Dorse                                                                                                    |                    | Done                                                                                                    | Distantia internet           | 1 * * 100% * 100 Int | ernet d <sub>in</sub> + t <sub>u</sub> tama + |  |

| Comment Processment Server - Searchage With                                                                                                    | -s brennet Caple                           |                                                                                                    | -                                       |                      | <u>ما اللہ</u>                        |
|----------------------------------------------------------------------------------------------------|--------------------------------------------|----------------------------------------------------------------------------------------------------|-----------------------------------------|----------------------|---------------------------------------|
| S N + C https://www.seville.avptoris.com/+///                                                                                                    | w.mp. ep. eV                               |                                                                                                    | - 4 4 4 4 4 4 4 4 4 4 4 4 4 4 4 4 4 4 4 | K W Live Search      | ) <b>P</b> (+                         |
| Fevrantes 🛛 👸 Government Procurement Service eSource                                                                                                    | a                                          |                                                                                                    | 5                                       | 十日・二年・四日             | n + Salmty + Tools + 📦 + 🏾            |
| GPS eSourcing My Profile Bills Memory                                                                                                    | Government                                 | Yocuement Service eSistering - Windows Internet Lighteen                                                                                                    |                                         | 2 m                  | # B R R B                             |
| > GPS_Test_Supplier_16                                                                                                    | 2 Ampre Calapter                           | ى يەن مەلىيەتكارا، ««ئەر بارا»، ئەن يەر "بىر. مىن يە بەر ئەرەت <mark>بەر بەر بەر بەر بەر بەر بەر بەر بەر</mark> بەر                                                                                                    | annakakoira A                           |                      |                                       |
| Ballue > Approved                                                                                                    | Format<br>Proterred<br>Date Format         | (Default - 1.999 94)<br>Sefault<br>(Default - 1.1993)9999)                                                                                                    |                                         |                      |                                       |
| - ViewEdt Profile                                                                                                    | Preferred<br>Currency                      | British Steding Paund(GBP)                                                                                                    |                                         | -                    | Casta A D                             |
| O Proble     O Main     O Main     O Additional Information                                                                                                    | external<br>entilitation?                  | e na Chi                                                                                                    |                                         | n 15aları<br>1641-18 | en Land Logen OMT<br>Int Gillin II KJ |
| Attactments     Gobs     Categories                                                                                                    | Time Zone*                                 | (GMT) Greeneich Mean time Dolfin, Edinburgh, Lisbon, London                                                                                                    | 2                                       |                      |                                       |
| Supported Category Links     Desire                                                                                                    | Address<br>Low 1"                          | The Business                                                                                                    |                                         | 4                    |                                       |
|                                                                                                    | Address<br>Line 2                          | 1. The Street                                                                                                    |                                         |                      |                                       |
|                                                                                                    | CRY*                                       | Tannaile                                                                                                    |                                         |                      |                                       |
|                                                                                                    | County                                     | Bigahas                                                                                                    |                                         |                      |                                       |
|                                                                                                    | Country*                                   | UK .                                                                                                    |                                         |                      |                                       |
|                                                                                                    | Supplier.<br>user Type<br>(n) <sup>4</sup> | Neters New Selected Selected S | -                                       |                      |                                       |
|                                                                                                    | Approval Sta                               | Approval Status                                                                                                    |                                         |                      |                                       |
|                                                                                                    | Status                                     | @ Approval C Unapproval                                                                                                    |                                         | 2                    |                                       |
|                                                                                                    |                                            | Save Close                                                                                                    |                                         |                      |                                       |
|                                                                                                    |                                            | 4 <u> </u>                                                                                                    |                                         |                      |                                       |
| And And And And And And And And And And                                                                                                    | Done                                       | 📦 Stieret                                                                                                    | HA + H 100% +                           | 1                    |                                       |
| and the second second se | and the second second                      |                                                                                                    | I AND DOLL                              | Internet.            | 1 + 1 100% +                          |

- 11.4. Once the new User Profile information is completed, click the 'Save' then the 'Close' buttons. The new user will now be listed amongst the organisation's existing users.
- 11.5. The new user will be emailed their log-on details and a temporary password.
- 11.6. A SAM can also un-approve (suspend) another user's account. To do this: select the user (with the right-hand check-box') and then click on the 'Unapprove' button. Conversely, to approve or re-approve a user's account: select the user, and then click on the 'Approve' button.

### 12. What is my personal User Profile, and how can it be changed?

- 12.1. A user profile contains information about an individual user of the eSourcing Suite. A user's profile is first established by their SAM (see section 11). A user can then edit some of their own profile information (such as their phone number, Job Title or address).
- 12.2. A Supplier Agent can only edit their own user profile. To do this: click on the Utilities button on the top menu-bar, then on Admin, then on My Profile.
- 12.3. A SAM can edit their own user profile in the same way. A SAM can also edit the profiles of other users in the same organisation. To do this, they should click on 'My Profile → Manage My Profile' on the top-menu bar, then on Users on the left-hand 'wizard' menu. The full list of users within the organisation should be shown. Clicking on a user's Last Name opens that user's profile for editing.

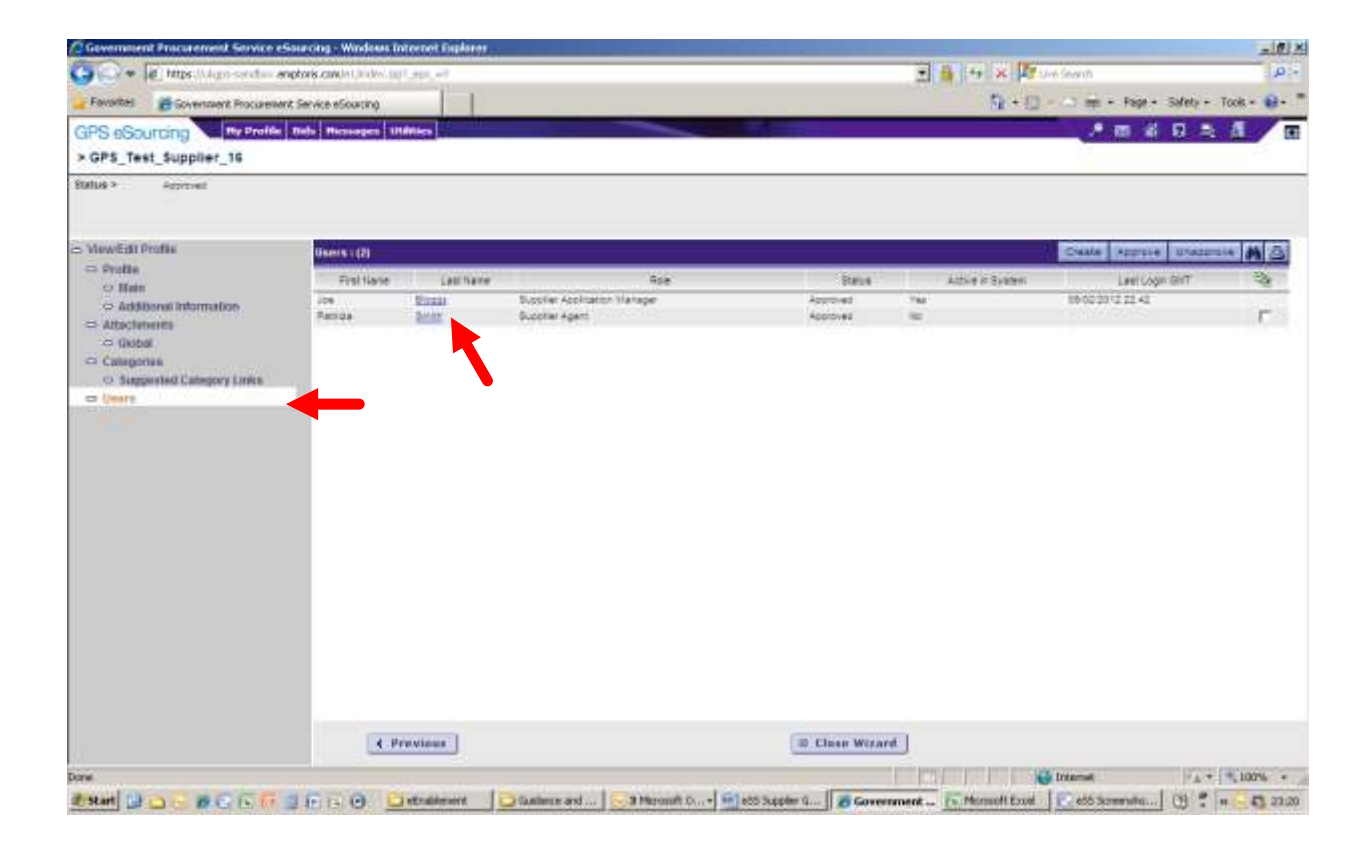

----- END -----